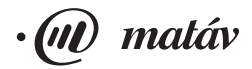

# Felhasználói útmutató a Matáv ADSL szolgáltatásához

# Tartalom

| Tudnivalók a Matáv ADSL szolgáltatásáról | . 3 |
|------------------------------------------|-----|
| Az Ethernet hálózati kártya telepítése   | 14  |

## Tudnivalók a Matáv ADSL szolgáltatásáról

## 1. Bevezető

A Matáv Rt. 2000 szeptemberében vezette be a gyors internetezést biztosító, szélessávú hozzáférési ADSL-szolgáltatáscsaládját.

A **Matáv ADSL termékei kifejezetten a gyors internetezésre szolgálnak,** a hagyományos dial-up, illetve az ISDN-en történő internetelérésnél akár 20-szor gyorsabb, állandó jellegű kapcsolatot biztosítanak. Az ADSL-lel lehetővé válik az otthoni számítógépen vagy akár kisebb irodai számítógép-hálózaton nagy sebességű internetezés a meglévő telefonvezetéken keresztül.

A szolgáltatás a bérelt vonal előnyeit mondhatja magáénak: az internet használatakor nincs kapcsolási és telefonforgalmi díj, ugyanakkor a távbeszélő- vagy az ISDN-szolgáltatás zavarása nélkül, azzal egy időben használható, akár a nap 24 órájában.

Az ADSL figyelembe veszi, hogy a vonalon száguldó információk java része a hálózat felől érkezik a felhasználó gépére, míg visszafelé ehhez képest csekély mennyiségű bittel is kifejezhetők a kérések. Az alkalmazott technológiának köszönhetően az ADSL még nagyszámú felhasználó csatlakozása esetén sem "dugulhat be", szemben az alternatív szélessávú hozzáférési megoldásokkal.

A felhasználó a Matáv ADSL szolgáltatásán keresztül veheti igénybe internetszolgáltatója szélessávú szolgáltatásait. Érdeklődjön internet-szolgáltatójánál!

## 2. Mi az ADSL?

Az ADSL (Asymmetrical Digital Subscriber Line) technológián alapuló szolgáltatás a meglévő közcélú távbeszélő-előfizetői hálózatba telepített sodrott érpárt felhasználva a hagyományos telefon-, ill. ISDN2 típusú szolgáltatás felett nagysebességű, aszimmetrikus adatátviteli képességet biztosít. Ez azt jelenti, hogy a két átviteli irányban eltérő átviteli kapacitással rendelkezik a rendszer. A hálózat-felhasználó irányban (Down-stream) néhány Mbit/s kapacitású, míg a másik irányban (Up-stream) néhányszor 64Kbit/s átviteli kapacitású csatorna áll rendelkezésre. Az adatinformáció átviteléhez az átviteltechnikai rendszer önmagán belül ATM-cella alapú technológiát használ.

A hagyományos alapsávi POTS (hagyomános távbeszélő szolgáltatás) típusú vagy ISDN2 szolgáltatásoknak, valamint a velük párhuzamosan, ugyanazon a vonalon élő, nagysebességű adatkapcsolatnak az egyidejű zavarmentes nyújtása érdekében az ADSL-átviteltechnikai rendszer a szolgáltatásokat frekvenciában választja szét, amihez mind az előfizetői oldalon, mind pedig hálózati oldalon hozzáférésenként egy-egy leválasztó szűrőre van szükség. Ennek alkalmazásával a két különböző típusú szolgálat (ISDN vagy POTS/ADSL adatkapcsolat) egyidejű rendelkezésre állása és igény esetén a folyamatos, nagysebességű adatkapcsolat megléte biztosítható.

## 3. Mekkora sebesség érhető el Matáv ADSL-hozzáféréssel?

Az ADSL-szolgáltatások az elérhető maximális sebességben, illetve ennek megfelelően a szolgáltatási díjakban különböznek:

|          | Matáv ADSL I.<br>sebesség (Kb/s) |      | Matáv ADSL II.  |      | Matáv ADSL III. |          |
|----------|----------------------------------|------|-----------------|------|-----------------|----------|
|          |                                  |      | sebesség (Kb/s) |      | sebesség (Kb/s) |          |
| Sebesség | min.                             | max. | min.            | max. | min.            | max.     |
| Up       | 64                               | 64   | 64              | 128  | 256             | 384      |
| Down     | 128                              | 384  | 384             | 768  | 512             | 1,5 Mb/s |

A felhasználóknak a minimális sávszélesség mindig a rendelkezésükre áll, a nagyobb sávszélességhez pedig akkor tudnak hozzáférni, ha az adott felhasználói csoport nem minden tagja veszi igénybe egyidejűleg az ADSL-szolgáltatást. A hozzáféréseken elérhető aktuális sebességértékeket az internet pillanatnyi forgalmi viszonyai határozzák meg.

### 4. Rendszerkövetelmények

Az ADSL-szolgáltatás zavartalan használatához a következő hardver- és szoftverkonfiguráció szükséges:

#### Számítógéppel szembeni követelmények

- Windows 95, Windows 98 vagy Windows NT 4.0 operációs rendszer (Mivel mindegyik példában a TCP/IP-t használjuk fel, ezért tanácsos olyan operációs rendszert használni, amely előre konfigurált TCP/IP protokollal rendelkezik. Ha ez nincs meg, akkor ilyet kell telepíteni. Ha ebben problémája van, kérjük, konzultáljon az operációs rendszer szállítójával.);
- Ethernet 10Base-T hálózati kártya;
- telepített böngésző (Netscape, Internet Explorer, Opera stb.);
- PPPoE (PPP over Ethernet) kliensszoftver (Kérje internetszolgáltatójától!).

#### További követelmények

- Több PC-ből álló hálózat ANT-hez való csatlakoztatásához szükség van egy kis HUBra és a csatlakoztatáshoz a megfelelő kábelekre.
- Az internetszolgáltató eléréséhez egy felhasználói névre és jelszóra van szükség.

## 5. Előfizetői eszközök csatlakoztatása

Az ADSL-szolgáltatás telepítésekor a Matáv szakemberei egy ún. leválasztó szűrőt (splitter) és egy ADSL NT-t telepítenek. A szűrő feladata a hagyományos analóg telefon-, ill. ISDN2 szolgáltatások és a folyamatos adatkapcsolatot biztosító ADSL-rendszerek szétválasztása.

A szűrő, analóg csatlakozás, ill. ANT elhelyezkedését az alábbi ábra mutatja.

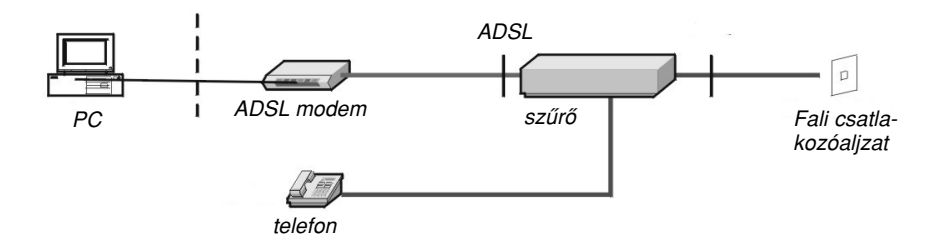

A szűrő, ISDN NT, ill. ANT elhelyezkedését az alábbi ábra mutatja.

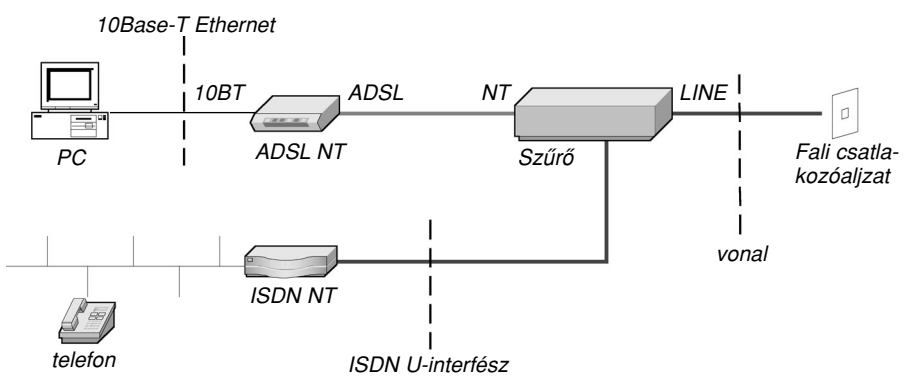

A passzív szűrő telepítését követően az ANT ADSL jelölt csatlakozójába (a passzív szűrőtől érkező) a telefoncsatlakozót kell bedugni. (A szűrő fizikailag választja szét az alapsávi és a nagyfrekvenciás vonali jeleket!) Az ANT 10BT csatlakozójába a számítógép Ethernet csatlakozóját kell bedugni!

Az ISDN- vagy analóg telefonkészülék helyes működése érdekében a passzív szűrő LINE csatlakozójába a vonalat, ISDN csatlakozójába az ISDN NT-t (analóg vonal esetén a telefonkészüléket), NT csatlakozójába az ADSL NT-t kell bedugni! A falicsatlakozó és a passzív szűrő között a vonalon nem lehet leágazás. A passzív szűrőt akkor is csatlakoztatni kell, ha az ADSL NT éppen nincs használatban.

## 5.1. Az ADSL NT csatlakoztatása

Az ADSL NT (továbbiakban ANT) egy ATM 25.6 Mbit/s-os és egy 10Base-T Ethernet interfésszel rendelkezik. Az ADSL-szolgáltatást azonban csak az Ethernet interfészen lehet igénybe venni.

Az ANT csatlakozói az alábbi ábrán láthatóak:

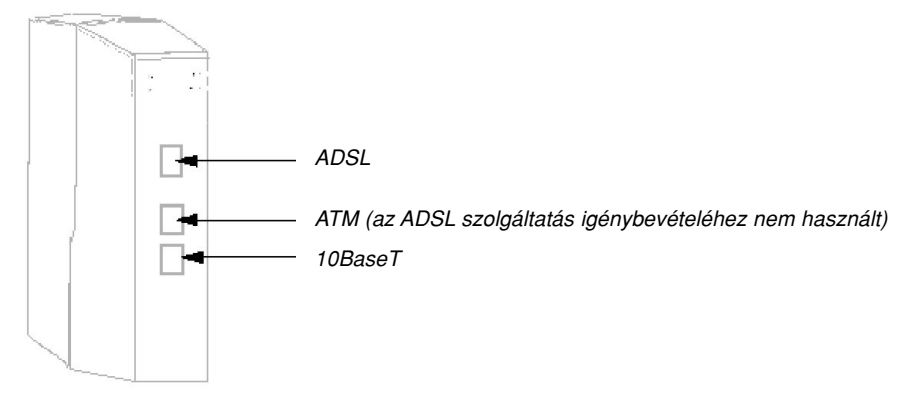

A csatlakozók a következők:

| 10BT | RJ-45 csatlakozó az Ethernet előfizetői végberendezés felé (PC, HUB stb.) |
|------|---------------------------------------------------------------------------|
| ATM  | RJ-45 csatlakozó az ATM router vagy az előfieztői végberendezéshez        |
|      | (PC, stb.) Az ADSL-szolgáltatás igénybevételéhez nem használt.            |
| ADSL | RJ-11 csatlakozó a passzív szűrő felé.                                    |

## 5.2. Ethernet interfész

Az ANT-n egy darab 10Base-T Ethernet port áll rendelkezésre. Amikor a végberendezést helyesen csatlakoztatják az ANT-hez, akkor a zöld színű 10Base-T LED (lásd 2. sz. melléklet) folyamatosan világít. Ez azt jelzi, hogy az ANT és a PC közötti kábelezés helyes. Ha a LED nem világít, akkor ellenőrizze a kábel csatlakoztatását és a PC Ethernet konfigurációját. A LED-ek lehetséges állapotai és jelentésük megtalálhatók az 2. sz. mellékletben.

#### Egyetlen PC csatlakoztatása

A szolgáltatás igénybevételi pontja az ADSL NT Ethernet interfésze. Ez fizikailag egy 8 érintkezős UTP-csatlakozóaljzat, melyhez bármilyen 10 Mbit/s-os, Ethernet típusú hálózati kártyával rendelkező végberendezést (tipikusan PC-t) lehet csatlakoztatni. Közvetlen csatlakozás esetén (a PC-t közvetlenül az ANT-re csatlakoztatjuk) ún. egyenes kábelt kell használni. Ez az egységcsomag részét képezi.

Az egyenes kábel csatlakozóinak bekötése megtalálható a 3. sz. mellékletben. Egy lehetséges konfiguráció az alábbi ábrán található.

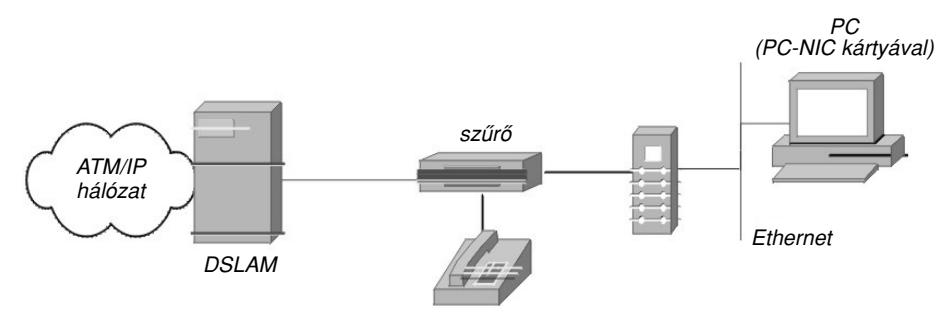

#### Több PC csatlakoztatása

Több PC csatlakoztatására is van lehetőség. Ehhez egy kiegészítő elemre, egy ún. HUB-ra (Ethernet busz) van szükség. A HUB egyrészről egy ún. fordítós (cross) kábellel csatlakozik közvetlenül az ADSL NT-hez, míg a PC-k egyenes kábellel csatlakoznak a HUB-hoz, és rajta keresztül indirekt módon az ADSL NT-hez. Ebben az esetben a kliensszoftvert minden gépre telepíteni kell!

Egy lehetséges megvalósítás az alábbi ábrán látható:

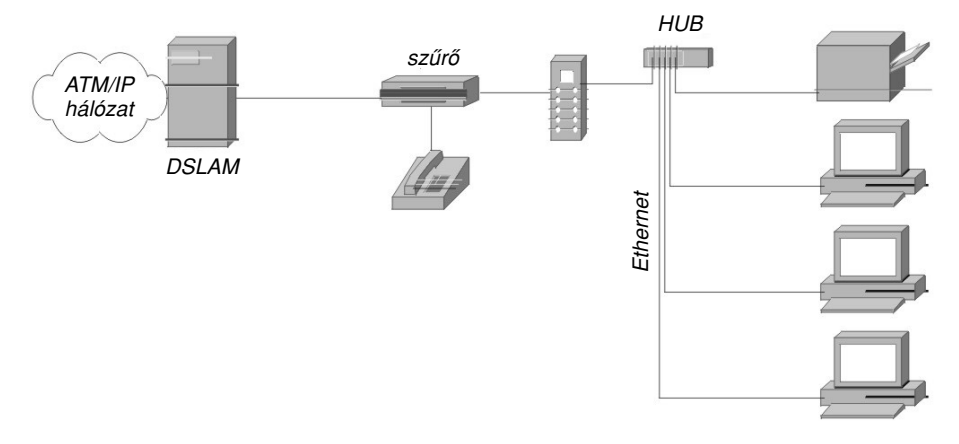

Megjegyzés Egyik 10Base-T szegmens maximális hossza sem haladhatja meg a 100 métert.

## 6. Kapcsolódás az internetszolgáltatóhoz

Az internetszolgáltatójához a felhasználó jelenleg a számítógépén futó PPPoE protokollt használó kliensprogram (pl.: WinPoet vagy Enternet) segítségével hív be. (Ezt az internetszolgáltató biztosítja és a szolgáltatás használata előtt telepíteni kell.)

Az összeköttetés felépítéséhez a hagyományos behívó/tárcsázó modult használja (Windows-nál) azzal a módosítással, hogy a felhasználói név után egy @ jellel elválasztva meg kell adni annak a szolgáltatónak a nevét, akihez kapcsolódni akar. (A VPN\_ID lehet pl. az internetszolgáltató neve.)

| Felhasználói név: | username@VPN_ID |
|-------------------|-----------------|
| Jelszó:           | password        |

A szolgáltatáshoz való hozzáférés jogosultságának ellenőrzését (autentikáció), dinamikus vagy fix IP-cím kiosztását stb. a szolgáltatója végzi.

Lehetősége van arra, hogy több szolgáltatóhoz is csatlakozzon, de egyidejűleg csak egy szolgáltatóhoz lehet felcsatlakozva.

A különböző szolgáltatók egyszerű eléréséhez célszerű szolgáltatónként egy-egy hívásprofilt létrehozni, mely tartalmazza a szolgáltató azonosítóját, az odatartozó felhasználói nevet és jelszót.

## Hibaelhárítás

| Hibajelenség                                                                             | A hiba lehetséges okai                                       | A hiba elhárítása                                                                                                    |
|------------------------------------------------------------------------------------------|--------------------------------------------------------------|----------------------------------------------------------------------------------------------------|
| A ppp kapcsolatfelé-<br>pítés időtúllépéssel<br>áll le.<br>(ppp negotiation<br>tied out) | Az ANT nem<br>üzemképes                                      | Ellenőrizze az ANT power LED-jét!<br>Ennek folyamatosan zölden kell vilá-<br>gítania. Amennyiben nem, ellenőrizze<br>a 220V-os csatlakozást.                                                                                                    |
|                                                                                          | Az ANT és a központ<br>között nincs meg a<br>szinkronizáció. | Ellenőrizze az ANT Sync LED állapo-<br>tát! Ennek folyamatosan zölden kell<br>világítania. Amennyiben villog, akkor<br>éppen a szinkronizáció folyamata zaj-<br>lik. Ez néhány percet is igénybe ve-<br>het. Amennyiben hosszabb időn ke-<br>resztül nem jön létre a szinkron, hívja<br>fel a szolgáltatási szerződésben meg-<br>jelölt hibabejelentési számot! |
|                                                                                          | Hibás Ethernet-<br>csatlakozás                               | Ellenőrizze az ANT Ethernet (10Base-T)<br>LED állapotát! Ennek folyamatosan<br>zölden kell világítania. Amennyiben<br>nem világít, ellenőrizze az Ethernet<br>kábelt! Ügyeljen arra, hogy milyen<br>esetben kell egyenes, ill. fordított ká-<br>belt használnia! Ezzel kapcsolatos in-<br>formációkat az útmutató tartalmaz.                                    |
|                                                                                          | Hálózati hiba                                                | Amennyiben a fenti három hibaforrást<br>ellenőrzéssel kizárta, s a hiba mégis<br>fennáll, akkor hívja fel a szolgáltatási<br>szerződésben megjelölt hibabejelen-<br>tési számot!                                                                                                    |
| Autentikációs hiba<br>(Authentication<br>failed)                                         | Hibás felhasználói<br>név/jelszó                             | Ellenőrizze felhasználói nevét és jel-<br>szavát! Ügyeljen a kisbetű, nagybetű<br>közötti különbségre!                                                                                                    |
|                                                                                          | Szerveroldali<br>autentikációs hiba                          | Hívja fel a szolgáltatási szerződésben<br>megjelölt hibabejelentési számot!                                                                                                    |

## Az ADSL NT vizuális megjelenítői

Az ANT négy vizuális megjelenítővel (LED) rendelkezik a burkolat elülső oldalán. A LEDek állapotait és a hozzájuk tartozó információkat az alábbi táblázat foglalja össze:

| Megjelenítő |       | Riasztás és állapotinformáció |                                                                                                    |  |
|-------------|-------|-------------------------------|----------------------------------------------------------------------------------------------------|--|
| Név         | Szín  |                               |                                                                                                    |  |
| Power       | Zöld  | Be                            | ANT bekapcsolva, jól működik                                                                                                    |  |
|             |       | Ki                            | Nincs tápfeszültség (ANT kikapcsolva vagy meghibásodva)                                                                                        |  |
|             |       | Villog                        | Önteszt, HW- vagy SW-meghibásodás                                                                                                    |  |
| SYNC        | Zöld  | Be                            | ADSL vonal rendben                                                                                                    |  |
|             |       | Villog                        | Szinkronizálási szoftver betöltési folyamata                                                                                                   |  |
|             | Piros | Be                            | ADSL-riasztás, szinkronvesztés                                                                                                    |  |
|             |       | Ki                            | Nincs tápfeszültség                                                                                                    |  |
| ATM         | Zöld  | Be                            | ATM-interfész megfelelően működik (az ADSL-<br>szolgáltatásnál ez az interfész nincs használatban)                                             |  |
|             |       | Ki                            | Az interfész nem működik, illetve nincs ATM<br>végberendezés csatlakoztatva<br>(az ADSL-szolgáltatásnál ez az interfész nincs<br>használatban) |  |
| 10Base-T    | Zöld  | Be                            | 10Base-T interfész megfelelően működik                                                                                                    |  |
|             |       | Ki                            | 10Base-T interfész nem működik, illetve nincs Ethernet<br>végberendezés csatlakoztatva                                                         |  |

## Csatlakozók és kábelek

#### Csatlakozók

A következő ábrán az ADSL NT és a szűrő csatlakozóinak felépítése látható:

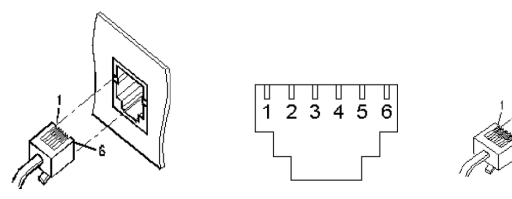

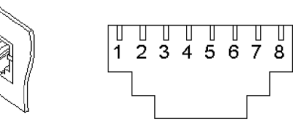

Passzív szűrő csatlakozói (RJ-11)

10Base-T csatlakozó (RJ-45)

A csatlakozókban található érintkezők kiosztása az alábbi:

| Csatlakozó    | Érintkező | Jel   | Funkció                  |
|---------------|-----------|-------|--------------------------|
| Passzív szűrő | 3 UKA'a   |       | Előfizetői vonal "a" ér  |
|               | 4         | UKA'b | Előfizetői vonal "b" ér  |
| 10Base-T      | 1         | Rx+   | Adatvétel a DTE-től (+)  |
|               | 2         | Rx-   | Adatvétel a DTE-től (-)  |
|               | 3         | Tx+   | Adatküldés a DTE-hez (+) |
|               | 6         | Tx-   | Adatküldés a DTE-hez (-) |

#### Egyenes kábel (ANT – PC csatlakoztatása)

A következő ábrán az egyenes kábel (RJ-45 csatlakozó) bekötése látható:

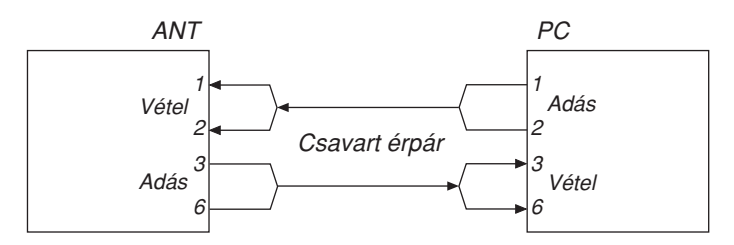

#### Fordítós kábel (ANT – HUB csatlakoztatása)

A következő ábrán a fordítós (cross) kábel (RJ-45 csatlakozó) bekötése látható:

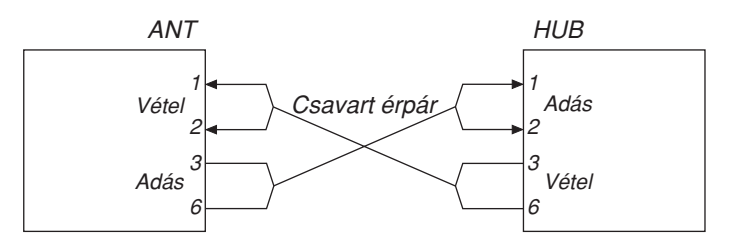

## Windows menük, menüpontok angol és magyar

| angol                                   | magyar                         |
|-----------------------------------------|--------------------------------|
| Adapters                                | Csatolók                       |
| Add                                     | Hozzáadás                      |
| Add/Remove                              | Telepítés/Eltávolítás          |
| Add/Remove Programs                     | Programok hozzáadása/törlése   |
| all adapters                            | minden csatoló                 |
| Bindings                                | Kötések                        |
| Close                                   | Bezár                          |
| Configuration                           | Beállítások                    |
| Continue                                | Folytatás                      |
| Control Panel                           | Vezérlőpult                    |
| Desktop                                 | Asztal                         |
| Disable                                 | Tiltás                         |
| Finish                                  | Befejez                        |
| Identification                          | Azonosítás                     |
| Microsoft TCP/IP Properties             | Microsoft TCP/IP tulajdonságai |
| Network                                 | Hálózat                        |
| Next                                    | Következő                      |
| No                                      | Nem                            |
| Notepad                                 | Jegyzettömb                    |
| Obtain an IP address from a DHCP server | IP-cím a DHCP-kiszolgálótól    |
| Programs                                | Programok                      |
| Properties                              | Tulajdonságok                  |
| Protocols                               | Protokollok                    |
| Settings                                | Beállítások                    |
| Show Bindings for                       | Kötések                        |
| Start Up                                | Indítópult                     |
| Yes                                     | lgen                           |

# Az Ethernet hálózati kártya telepítése

(Az Ethernet hálózati kártya telepítése nem része a szolgáltatásnak)

Az alábbiakban egy szabványos PCI-buszos Ethernet hálózati kártya (3C905-TX-M) telepítésének lépései találhatóak meg. A leírás feltételezi, hogy az Ön PC-jén egy hibátlanul telepített és kifogástalanul működő Microsoft Windows 95, Windows 98, Windows NT 4.0 alap operációs rendszer van. A telepítés hardver-, ill. szoftver-összeférhetetlenség miatt meghiúsulhat. Ebben az esetben, kérjük, keresse meg rendszergazdáját vagy a PC gyártóját/szállítóját. (A bemutatott kártya 10/100 Mb/s hálózaton való üzemeltetésre egyaránt alkalmas.)

A telepítés lépései során jelezzük, hogy az adott lépések melyik operációs rendszer esetén érvényesek.

A párbeszédablakok nyelve angol nyelvű operációs rendszer esetén angol, míg magyar nyelvű operációs rendszer esetén vegyes lesz. A leírás magyar nyelvű operációs rendszert tételez fel.

Az alábbiakban bemutatandó telepítés az adott kártyára vonatkozik, más kártyák esetén a telepítés egyes lépéseiben eltérések fordulhatnak elő.

## Rendszerkövetelmények

A 3C905-TX-M kártya telepítéséhez az alábbi rendszerkövetelményeknek kell teljesülniük: – Az alábbi operációs rendszerek valamelyike telepítve legyen:

- Windows 95
- Windows 98
- Windows NT 4.0
- Álljon rendelkezésre:
  - a számítógép alaplapján szabad PCI-kártyahely
  - az operációs rendszer telepítő lemeze/lemezei
  - · CD-ROM meghajtó
  - kislemezes (3,5") meghajtó
  - 10 Mbájt szabad merevlemez-terület

## Előtelepítés a kártya PC-be történő behelyezése előtt

#### Csak Windows 95, Windows 98

Az előtelepítő az operációs rendszer és a hálózati kártya illesztésében segít, megelőzendő a lehetséges hardver- és szoftverkonfliktusokat.

Ez a lépés kártyafüggő, nem minden kártya esetén kell elvégezni.

- 1. Kapcsolja be a PC-t és indítsa el a Windows-t (95,95 OSR2, 98, 98 SE)!
- 2. Zárjon be minden futó a rendszerhez nem tartozó alkalmazást!
- 3. A Start gomb megnyomása után válassza a Futtatás menüpontot!

| 🧐 <u>s</u> ügu          | Futtatás            | ? X                                                                                                    |
|-------------------------|---------------------|----------------------------------------------------------------------------------------------------|
| Futtatás                | 2                   | Adja meg a program, a mappa, a dokumentum vagy az<br>Internet forrás nevét, és a Windows megnyitja azt. |
| Kijele <u>n</u> tkezés: | M <u>e</u> gnyitás: | d:\ether\3c905\disk1\preinstl.exe                                                                       |
| Leállítás               |                     | OK Mégse Tallózás                                                                                       |
| 🔀 Start                 |                     |                                                                                                    |

- 4. A megjelenő ablak parancssorába írja be a preinstl.exe elérési útvonalát, vagy használja a Tallózást!
- 5. Nyomja meg az OK gombot!

Az ezután megjelenő ablak arra kéri, hogy kapcsolja ki a számítógépet, helyezze a gépbe a hálózati kártyát, majd kapcsolja be ismét a számítógépet.

## Hálózati kártya behelyezése a PC-be

Windows 95, Windows 98, Windows NT 4.0

d Gyűrűt, karláncot, karkötőt ne viseljen a szerelés ideje alatt!

- 1. A kikapcsolt számítógépből húzza ki a 220V-os hálózat csatlakozóját!
- 2. Távolítsa el a számítógépház burkolatát!

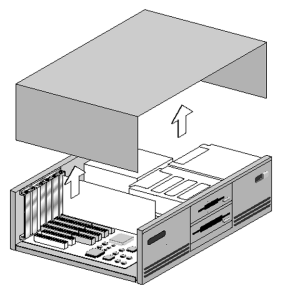

Felhasználói útmutató a Matáv ADSL szolgáltatásához

- 3. A burkolat eltávolítása után érintse meg a ház vázszerkezetét az egyik kezével, hogy az esetleges sztatikus feltöltődést – amely tönkreteheti az elektronikát – levezesse!
- 4. Ezután egy üres PCI-kártyahely hátsó zárólemezének eltávolítása után a kártyát a PCI-résbe finom, de határozott mozdulattal nyomja be!
- Amennyiben a kártya behelyezésével problémái vannak, az alaplap dokumentációja vagy a szakszerviz/gyártó ad tájékoztatást.

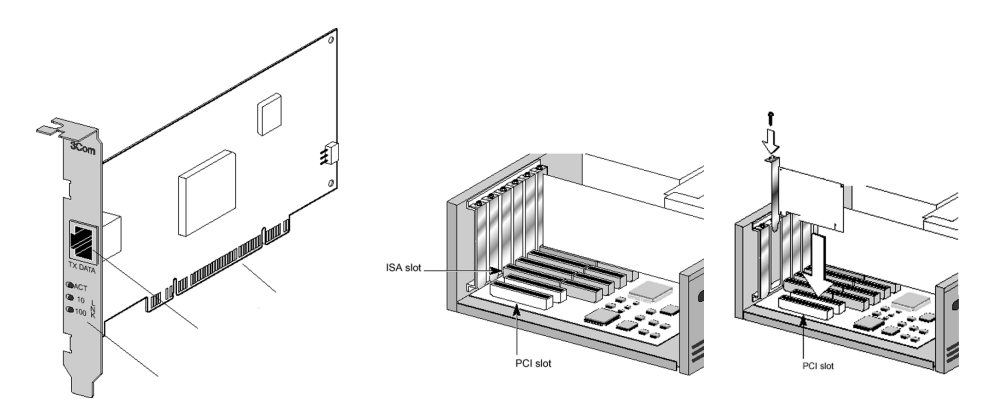

- 5. A kártya rögzítőcsavarját csavarja be!
- 6. Helyezze vissza a PC fedelét!
- 7. Dugja vissza a 220V-os hálózat csatlakozóját!

## Csatlakoztatás a hálózati eszközhöz

1. Az Ethernet hálózati kábelt (RJ-45-RJ-45) csatlakoztassa az Ethernet kártya és a hálózati eszköz (HUB, ADSL NT) Ethernet hálózati aljzatához!

## Hálózati meghajtó (illesztő) program telepítése

#### Csak Windows 95, Windows 98

 Kapcsolja be a PC-t! Indulásakor a Windows érzékeli a hálózati kártyát. A megjelenő ablak kéri a telepítési információkat tartalmazó lemezt.

| Telepítés | s hajlékonylemezről                                                                          | ×                |
|-----------|----------------------------------------------------------------------------------------------|------------------|
| _         | Helyezze be a gyártó telepítőlemezét a kijelölt<br>meghajtóba, majd kattintson az OK gombra. | OK<br>Mégse      |
|           | Fájlok másolása a következő helyről:<br>d:\ether\3c905\disk1                                 | <u>T</u> allózás |

- Ha nem jelenik meg az "Új hardvert találtam" ablak, az azt jelenti, hogy nem futott le az előtelepítő program.
- 2. A megjelenő ablak parancssorába írja be az elérési útvonalát, vagy használja a Tallózást!
- 3. Nyomja meg az **OK** gombot! Ezt követően megkezdődik a fájlok telepítése.
- 4. Amennyiben még nincs hálózat telepítve a rendszerre, a Hálózat panel Beállítás ablaka jelenik meg, ellenkező esetben véget ér a meghajtó program telepítése. A meghajtó program telepítését követően az Azonosítás fülön adja meg a számítógép hálózati azonosítónevét (max. 15 karakter), munkacsoport-azonosítóját, illetve a számítógép leírását (elhagyható)!

| Hálózat ? 🗙                                                                                                    | Hálózat ? 🔀                                                                                                    |
|----------------------------------------------------------------------------------------------------|----------------------------------------------------------------------------------------------------|
| Beállítás Azonosítás Hozzáférési jogok                                                                                                    | Beállítás Azonosítás Hozzáférési jogok                                                                                                    |
| <u>A</u> következő hálózati összetevők vannak telepítve: <u>Microsoft családi bejelentkezés     <u>Microsoft Network ügyfél</u> <u>3</u> 3Con Ethetlink     <u>Microsoft Vitual Private hálózati csatoló     <u>Statiszti csatoló</u> </u></u> | A Windows a következő információkat használja a<br>számítógépnek a hálózaton való azonosításához. Írja be<br>a számítógép nevét, azt a munkacsoportot, amelyben<br>megjelenik és a számítógép rövid leírását. Számítógépnév: ALFONZ-PC |
| Hozzáadás Eltávolítás Iulajdonságok<br>Elsődleges hálózati bejelentkezés:                                                                                                    | Munkacsoport: MUNKACSOPORT<br>Számítógép [Alfi munka PC-je]                                                                                                    |
| Eáji-és nyomtatómegosztás<br>Leírás<br>Az elsőldeges hálózati bejelentkezéskor történik meg a<br>felhasználónév és jelszó érvényesítése, ekkor futnak le a<br>bejelentkezési parancstájlok és egyéb indító feladatok.                          |                                                                                                    |
| OK Mégse                                                                                                    | OK Mégse                                                                                                    |

Felhasználói útmutató a Matáv ADSL szolgáltatásához

5. A Beállítás fülön válassza a Hozzáadás gombot! A következő ablakon válassza a Protokoll sort és a Hozzáadás gombot! A megjelenő ablak bal oldali kisablakában válassza a Microsoft sort, a jobb oldali kisablakban a TCP/IP protokollt, majd az OK gombot!

|                                                                                                    | Halozati protokoli kijelolese                                                                                                    | <u>×</u>           |
|----------------------------------------------------------------------------------------------------|----------------------------------------------------------------------------------------------------|--------------------|
|                                                                                                    | Kattintson a telepíteni kívánt hálózati protokolira, majd az OK goml<br>eszközhöz rendelkezik telepítőlemezzel, akkor kattintson a Saját k<br>gombra.                                                                                                    | bra. Ha az<br>emez |
| A hálózati összetevől típusának kijelölése<br>Katintson a telepíteni kívánt hálózati összetevő típusára:<br>Statiác<br>Frotokol<br>Szolgáltatás<br>A protokoll a számítógép által használt 'nyelv'. A<br>számítógépeknek a kommunik-ációhoz ugyanazt a<br>protokoll kell használniuk. | Syditó:     Hálózati protokollok:       Baryan     Bryan       Baryan     Provšekompatibilis protokoll       Baryan     Provšekompatibilis protokoll | ▲<br>▼<br>Iemez    |

- 6. Ekkor a Windows kéri a telepítő CD-t. Helyezze be a telepítő CD-t!
- 7. A megjelenő ablak parancssorába írja be az elérési útvonalat, ha az ott található nem helyes!

Pl.: d:\install

- Nyomja meg az OK gombot! Az adatok másolását követően megjelenő ablak angolul kéri a számítógép újraindítását.
- 9. A rendszer újraindulását követően ellenőrizze a telepítést az alábbi módon:
  - A Start gomb megnyomása után kattintson a Beállítások menüre!
  - Válassza a Vezérlőpult menüpontot!
  - Indítsa el az ellenőrzést a Rendszer ikonra kattintva!

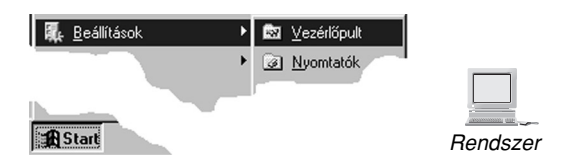

Az ablak Eszközkezelő fülén ellenőrizze, hogy a Hálózati csatolók ikon is alatt megjelent-e az új hálózati kártya, és nem jelez-e működési hibát (piros X-szel áthúzva vagy sárga színű).

| Rendszer tulajdonságai 🔹 😵                                                                                                    |
|----------------------------------------------------------------------------------------------------|
| Általános Eszközkezelő Hardverprofil Teljesítmény                                                                                                    |
| Eszközök megjelenítése típus szerint                                                                                                    |
| C Eszközök megjelenítése <u>k</u> apcsolódás szerint                                                                                                    |
| Számtósági         Gilentyűzet         Gold Schertinger         Gold Schertinger |
| <u>Iulajdonságok</u> <u>Frissítés</u> <u>Eltávolítás</u> <u>Nyomtatás</u>                                                                                                    |
| OK Mégse                                                                                                    |

#### Csak Windows NT 4.0

- A telepítés során szükséges beállítások elvégzéséhez RENDSZERGAZDA jogosultság szükséges. A jogosultság beállításáról további információk a Windows NT 4.0 kézikönyvében találhatók.
- 1. Kapcsolja be a PC-t!
- 2. A Start gomb megnyomása után kijelölt Beállítások menü Vezérlőpult menüpontjának kiválasztását követően indítsa el a megjelenő ablak Hálózat ikonját!

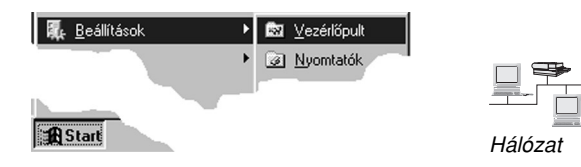

3. A megjelenő Hálózat ablakban válassza ki a Csatolók fület!

| Hálózat 🛛 🖓 🗙                                                                                                    | Hálózat ? 🗙                                                                                                    |
|----------------------------------------------------------------------------------------------------|----------------------------------------------------------------------------------------------------|
| Azonosítás Szolgáltatások Protokollok Csatolók Kötések Azonosítás Szolgáltatások Protokollok Csatolók Kötések A Windows a kövelkező információk révén azonosítja a számlíögépet a hálóczaton. Ha megváltoztatja a számlíögép, a munkacsopotilletve a tattomáryo nevét, a változás megjeletwi a megadott tattomáryoban illetve munkacsopottban. Számlíógépnév: ALFONZ-PC Munkacsopott: MUNKACSOPORT <u>Módosítás</u> | Azonosítás Szolgátatások Protokoltok Csatolók Kötések<br>Hálózati gsatolók:<br>Halózati gsatolók:<br>Hozzásadás Eltávolítás Iulajdonságok Erissités<br>Elemek: |
| OKMégre                                                                                                    | OK Mégse                                                                                                    |

4. Nyomja meg a Hozzáadás gombot, majd a megjelenő ablakban a Saját lemez gombot! A megjelenő ablak parancssorába írja be az elérési útvonalat! Pl.: d:\ether\3c905\disk1

| Hálózati csatoló kijelölése 🔹 👔                                                                                                    |                                                                                                    |
|----------------------------------------------------------------------------------------------------|----------------------------------------------------------------------------------------------------|
| Kattintson a hardvernek megfelelő Hálózati csatoló elemre, majd<br>kattintson az OK gombra. Ha a komponenshez van telepítő lemez,<br>kattintson a Saját lemez gombra.                                                                                                    |                                                                                                    |
| Hálózati csatoló:                                                                                                    |                                                                                                    |
| Com 30508 ISA 16-bit Ethernet Adapter Com 30508 ISA 16-bit Ethernet Adapter Com 30508 ISA 16-bit Ethernet Adapter Com 30508 ISA 16-bit Ethernet Adapter Com 30508 ISA 16-bit Ethernet Adapter Com 30508 ISA 16-bit SAPCHICA costol Com 30508 ISA 16-bit SAPCHICA Control Com 30508 ISA 16-bit SAPCHICA Control Com 30508 ISA 16-bit SAPCHICA CONTROL Com 30508 ISA 16-bit SAPCHICA CONTROL COM 30508 ISA 16-bit SAPCHICA CONTROL COM 30508 ISA 16-bit SAPCHICA CONTROL COM 30508 ISA 16-bit SAPCHICA CONTROL COM 30508 ISA 16-bit SAPCHICA CONTROL COM 30508 ISA 16-bit SAPCHICA CONTROL COM 30508 ISA 16-bit SAPCHICA CONTROL COM 30508 ISA 16-bit SAPCHICA CONTROL COM 30508 ISA 16-bit SAPCHICA CONTROL COM 30508 ISA 16-bit SAPCHICA CO | Leinezcsere<br>Helyezze be a meghajtóba a gyártó által szállított,<br>következő tatalmú lemezt: szoltver.Ha a szükséges<br>fjölds kinicsenek a lemezen, vagy másikol találhatók<br>(például egy másik meghajtón), akkor adja meg az új<br>elérési utat. |
| OK Mégse                                                                                                    | d:\ether\3c905\disk1                                                                                                    |

#### 5. Nyomja meg az **OK** gombot!

Az adatok másolását követően megjelenő ablak angolul kéri a számítógép újraindítását.

- 6. A rendszer újraindulását követően ellenőrizze a telepítést az alábbi módon:
  - A Start gomb megnyomása után kattintson a Beállítások menüre!
  - Válassza a Vezérlőpult menüpontot!
  - Indítsa el az ellenőrzést a Rendszer ikonra kattintva!

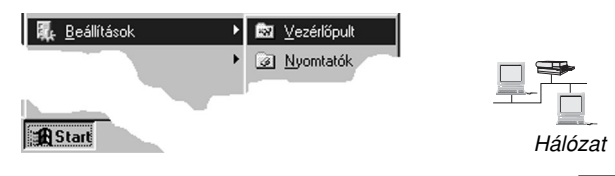

Felhasználói útmutató a Matáv ADSL szolgáltatásához

8. Válassza ki a **Csatolók** fület, ahol a Hálózati csatolók között meg kell jelennie a telepített eszköznek!

| Hálózat 🛛                                                             | × |
|-----------------------------------------------------------------------|---|
| Azonosítás Szolgáltatások Protokollok Csatolók Kötések                |   |
| Hálózati <u>c</u> satolók:                                            |   |
| 聞 [1] 3Com EtherLink                                                  |   |
| Hozzáadás <u>E</u> ltávolítás <u>I</u> ulajdonságok <u>F</u> rissítés |   |
| Elemek:<br>3Com EtherLink                                             |   |
| OK Mégse                                                              |   |

Amennyiben a listán nem látja a hálózati csatoló nevét, az azt jelenti, hogy a telepítés valamilyen okból nem sikerült. Ha betartotta a dokumentációban leírt lépéseket, és ennek ellenére sikertelen volt a telepítés, kérjen segítséget a rendszergazdától vagy a szakszerviztől/gyártótól!

## A kártya LED-jelzéseinek értelmezése

A kártya hátlapján található zöld (esetleg sárga) világítódióda folyamatosan világító fénye jelzi az ADSL NT-vel való folyamatos kapcsolatot.

Az ütemes villogás azt jelenti, hogy a hálózati csatlakozás él, de a kábel adás és vételirányú vezetéke fel van cserélve.

A rendszertelennek tűnő villogás a csatoló működését (adatok mozgása) jelzi.